# **Tutorial Set 3: Spatial data analysis**

# Exercise Site20\_3-5 Development of yield productivity management zones

| Learning objective: | Developing yield-based nutrient management zones according to multi-layer yield history                                          |
|---------------------|----------------------------------------------------------------------------------------------------|
| Techniques:         | ArcToolbox – Spatial Analyst – Map Algebra – Raster Calculator<br>ArcToolbox – Spatial Analyst – Neighborhood – Focal Statistics |
| Data Source:        | Dataset3                                                                                                    |

**Part 1**: Layer management

- 1. Open the previously saved project.
- 2. Add a subgroup named "YieldZone" under the group "Nutrient Prescription".

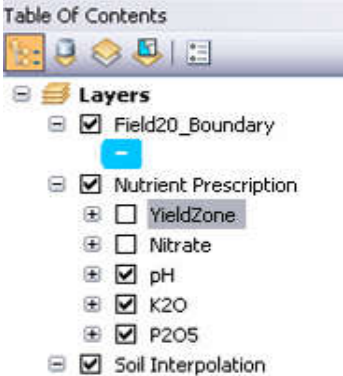

**Part 2**: Creating a map of **Average-Relative Yield**, a map of **Standard-Deviation-Relative Yield**, and a map of **Coefficient of Variability** 

 Understand the formulas. Temporal statistics of historical yields: Average Yield

$$_{avg} y_{relative} = \frac{y_{relative_{year1}} + y_{relative_{year2}} + \dots + y_{relative_{yearN}}}{N}$$

**Standard Deviation** 

$$StDev \mathcal{Y}_{relative} = \sqrt{\frac{(\mathcal{Y}_{relative_{year1}} - _{avg}\mathcal{Y}_{relative})^2 + \dots + (\mathcal{Y}_{relative_{yearN}} - _{avg}\mathcal{Y}_{relative})^2}{N-1}}$$

# **Coefficient of Variation (%)**

$$CV = \frac{StDev \, \mathcal{Y}_{relative}}{avg \, \mathcal{Y}_{relative}} \cdot 100$$

**Class of Yield** 

$$CY = \begin{cases} Yield \ Always \ High \ (Nitrogen = -1) & if \\ Yield \ Always \ Low \ (Nitrogen = 1) & if \\ Yield \ Always \ Low \ (Nitrogen = 1) & if \\ Yield \ Variable \ Average \ (Nitrogen = 0) & if \\ Otherwise \end{cases} y_{relative} +_{StDev} y_{relative} < 1$$

- 2. Review *Exercise\_Site20\_3-4* to obtain the field average of yield.  $\overline{Y}_{corn06} = 9.51$ ;  $\overline{Y}_{corn09} = 10.51$ ;  $\overline{Y}_{soybean07} = 4.28$ ;  $\overline{Y}_{soybean10} = 6.29$ ;  $\overline{Y}_{wheat08} = 2.44$
- Create the map of Average-Yield.
  Go to ArcToolbox > Spatial Analyst Tools > Map Algebra> Raster Calculator.
  Formulas used:

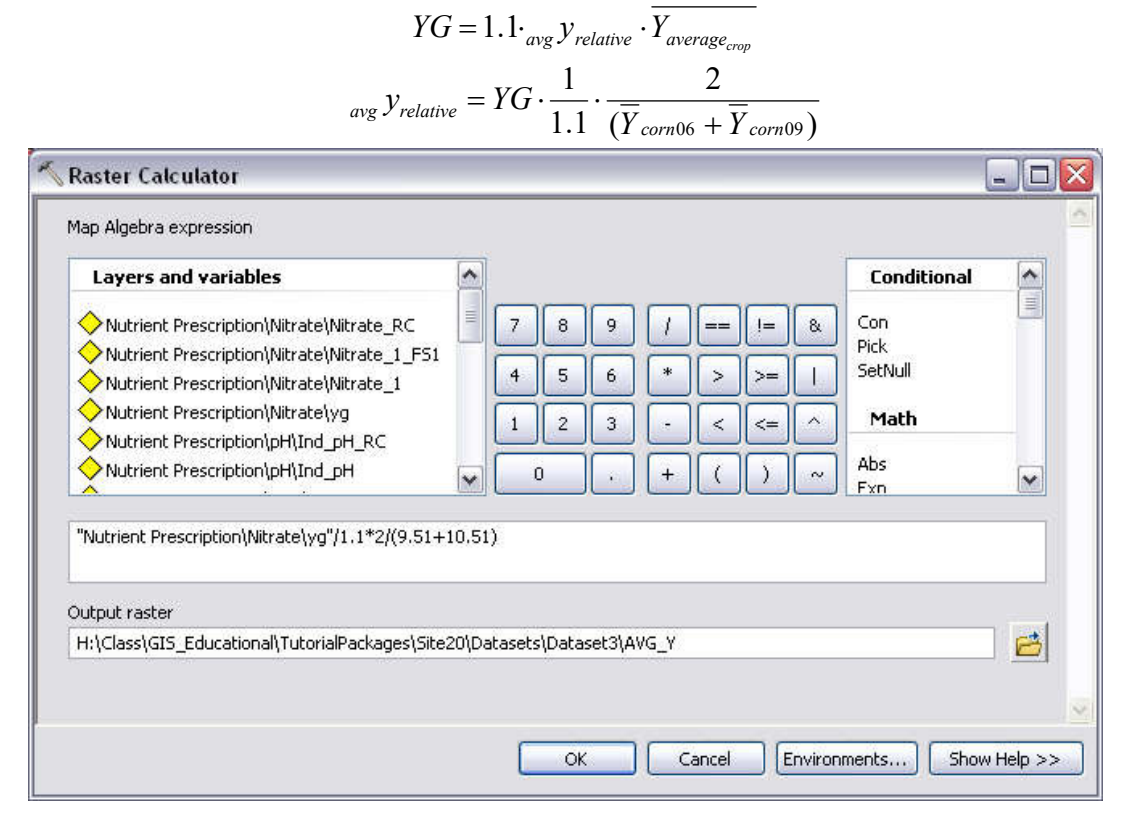

#### Map algebra expression =

"Nutrient Prescription\Nitrate\yg"/1.1\*2/(9.51+10.51)

#### (DO NOT directly copy and paste the equation into to Raster Calculator, errors will occur!!)

Output raster = AVG\_Y

Click **OK** to proceed.

4. Create the map of **Standard-Deviation-RelativeYield**. Go to **ArcToolbox > Spatial Analyst Tools > Map Algebra> Raster Calculator**.

| Layers and variables                                                                    |                  |                              |                    |                      |                    |                   |                   | Exp2<br>Float                         | ~ |
|-----------------------------------------------------------------------------------------|------------------|------------------------------|--------------------|----------------------|--------------------|-------------------|-------------------|---------------------------------------|---|
|                                                                                         | 7                | 8                            | 9                  | T                    |                    | !=                | &                 | Int                                   |   |
|                                                                                         | 4                | 5                            | 6                  | *                    |                    |                   | $\square$         | Ln<br>Log10                           |   |
|                                                                                         | -                |                              |                    | -                    |                    |                   |                   | Log2<br>Mod                           |   |
| Nutrient Prescription\Nitra                                                             | ÷                | ال                           |                    |                      |                    |                   |                   | Power                                 |   |
|                                                                                         |                  | 0                            | لبال               | +                    | (                  |                   | ~                 | RoundUn                               | ~ |
| Prescription\Nitrate\YieldZone\A'<br>Prescription\Nitrate\YieldZone\A'<br>Putput raster | /G_Y",<br>/G_Y", | 2)+Po<br>2)+, <sup>5</sup> 0 | wer("Yi<br>wer("Yi | eld Inte<br>eld Inte | erpolat<br>erpolat | ion\cor<br>ion\So | rn09" /<br>ybean0 | 10.51-"Nutrient<br>17"/4.28-"Nutrient |   |
| H:\Class\GIS_Educational\Tutoria                                                        | alPacka          | ages\S                       | ite20\D            | ataset               | s\Data             | set3\SI           | D_Y               |                                       | 6 |

# Map algebra expression =

#### 0.5 \* SquareRoot(Power("Yield Interpolation\Corn06"/9.51-"Nutrient

Prescription\Nitrate\YieldZone\AVG\_Y",2)+Power("Yield Interpolation\corn09" / 10.51-"Nutrient Prescription\Nitrate\YieldZone\AVG\_Y",2)+Power("Yield Interpolation\Soybean07"/4.28-"Nutrient Prescription\Nitrate\YieldZone\AVG\_Y",2)+Power("Yield Interpolation\Soybean10"/6.29-"Nutrient Prescription\Nitrate\YieldZone\AVG\_Y",2)+Power("Yield Interpolation\Wheat08"/2.44-"Nutrient Prescription\Nitrate\YieldZone\AVG\_Y",2))

Output raster = *SD\_Y* 

Click **OK** to proceed.

5. Create the map of Coefficient of Variability using the **Raster Calculator**. Go to **ArcToolbox** > **Spatial Analyst Tools** > **Map Algebra**> **Raster Calculator**. Enter the following map algebra expression. A new raster *CY* is added to the **Table of Contents**.

| Layers and variables                                                                                                    | ^                |                    |                     |                      |                    |                   |                  |              | Conditional        | ^  |
|----------------------------------------------------------------------------------------------------|------------------|--------------------|---------------------|----------------------|--------------------|-------------------|------------------|--------------|--------------------|----|
| Nutrient Prescription\Nitrate\YieldZone\SD_Y                                                                              | THI I            | 7                  | 8                   | 9                    | T                  |                   | !=               | 8            | Con                |    |
| Nutrient Prescription\Nitrate\YieldZone\AVG_Y                                                                             |                  |                    |                     |                      |                    | $\equiv$          |                  | Ē            | Pick<br>SetNull    |    |
| Nutrient Prescription\Nitrate\Nitrate_RC                                                                                  |                  | 4                  |                     | Ľ                    |                    | Ľ                 |                  |              | Doctadi            |    |
| Nutrient Prescription\Nitrate\Nitrate_1_FS1                                                                               |                  | 1                  | 2                   | 3                    | -                  | $\left[ \right]$  | <=               |              | Math               |    |
| Nutrient Prescription\Nitrate\Nitrate_1                                                                                   |                  |                    |                     |                      |                    |                   | $\square$        |              |                    |    |
| Nutrient Prescription\Nitrate\yg                                                                                          | ~                |                    | 0                   | •                    | +                  | (                 | )                | ~            | ADS<br>EYD         | ~  |
| Con("Nutrient Prescription\Nitrate\YieldZone\AVG_'<br>Prescription\Nitrate\YieldZone\AVG_Y" - "Nutrient P<br>utput raster | Y" + '<br>Prescr | 'Nutrie<br>iption' | ent Pre<br>(Nitrati | scriptio<br>e\Yield2 | n\Nitra<br>Ione\SI | te\Yiel<br>D_Y" > | dZone'<br>1,1,0) | (SD_Y"<br>)) | < 1,-1,con("Nutrie | nt |

# Algebra expression\_=

Con(("Nutrient Prescription \YieldZone\AVG\_Y" + "Nutrient Prescription \YieldZone\SD\_Y") < 1,-1,Con(("Nutrient Prescription \YieldZone\AVG\_Y" - "Nutrient Prescription \YieldZone\SD\_Y") > 1,1,0))

Output raster = *CY* Click **OK** to proceed.

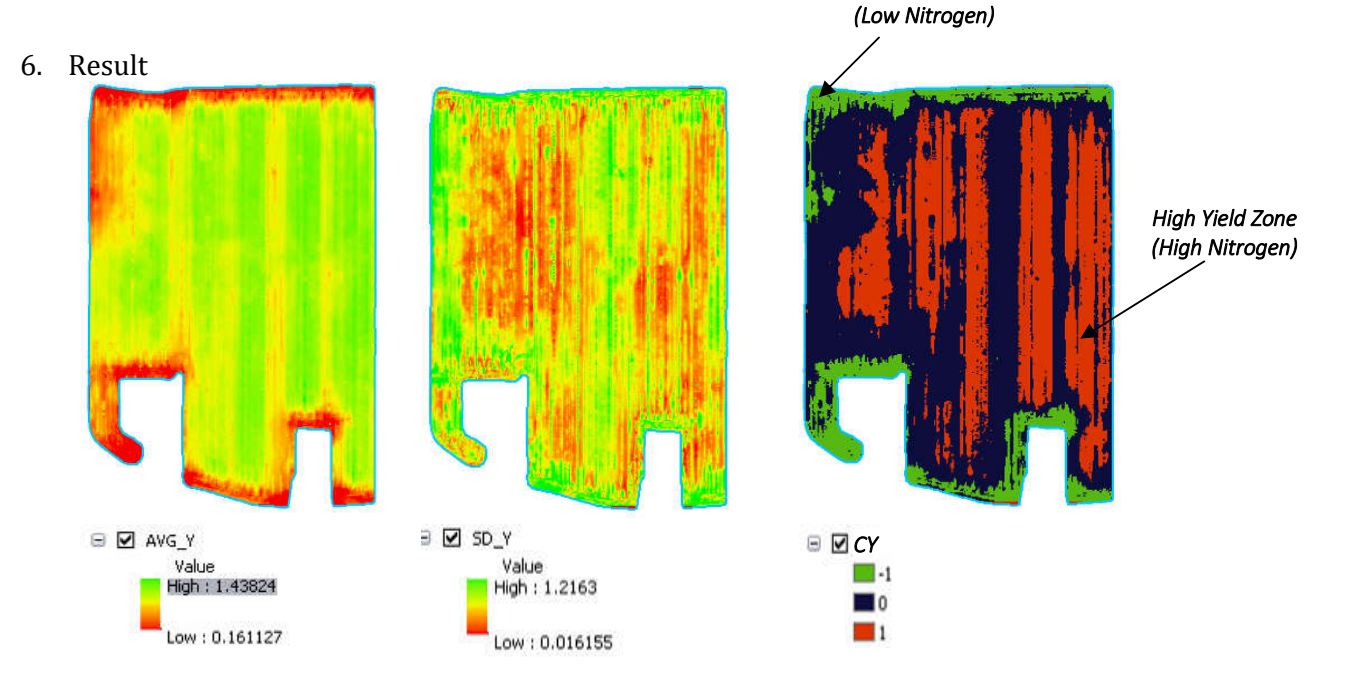

Low Yield Zone

#### Part 3: Converting raster to vector (e.g., polygon)

1. Reclassify the raster layer *CY* to a new raster in which pixels with the same values are merged. Go to **ArcToolbox** > **Spatial Analyst Tools** > **Reclass** > **Reclassify**. Set the parameters as follows and then save the new raster to *CY\_RC*. Click OK, and then the new layer *CY\_RC* is added to the **Table of Contents**.

| Input raster                                 |                           |                            |
|----------------------------------------------|---------------------------|----------------------------|
| CY                                           |                           | I 🖻                        |
| Reclass field                                |                           |                            |
| VALUE                                        |                           | ¥                          |
| Reclassification                             |                           |                            |
| Old values                                   | New values                |                            |
|                                              | -1                        | Classify                   |
| 0                                            | 0                         |                            |
| 1                                            | 1                         |                            |
| NoData                                       | NoData                    |                            |
|                                              |                           | Delete Entries             |
| Load Save                                    | Reverse New               | Values Precision           |
|                                              |                           | <u></u>                    |
| Output raster                                |                           |                            |
| Output raster<br>H:\Class\GIS_Educational\Tu | itorialPackages\Site20\Da | atasets\Dataset3\CY_RC 🛛 🛗 |

2. Use the **Focal Statistics** tool to smooth the layer *CY\_RC*. Go to **ArcToolbox** > **Spatial Analyst Tools** > **Neighborhood** > **Focal Statistics**. In **Focal Statistics** dialog window, set the parameters as follows. Click **OK**, the smoothed layer *CY\_RC\_SM* is added to **Table of Contents**.

| CY_RC          |                          |                            | - 🖻                |
|----------------|--------------------------|----------------------------|--------------------|
| Output raster  |                          |                            |                    |
| H:\Class\GIS_  | Educational\Tutorial     | Packages\Site20\Datasets\D | ataset31CY_RC_SM 📥 |
| Veighborhood ( | (optional)               |                            |                    |
| Rectangle      | ~                        |                            |                    |
| Neighborhoo    | d Settings               | ]                          |                    |
| Height:        | 9                        |                            |                    |
| Width:         | 9                        |                            |                    |
| Units:         | ⊙ Cell                   | ОМар                       |                    |
| ocausues cype  | optionali                |                            |                    |
| MEDIAN         | ter and the second       |                            | ~                  |
|                | ) sta in a slaudations ( | ontion all                 |                    |

Other smoothing options could be attempted as well. The benefit of the median filter is that it does not reduce the spread of the data, but simply allows the most frequently apparent values to be assigned to the neighbor pixels. 3. Reclassify the raster layer *CY\_RC\_SM* again, as after performing the **Focal Statistics** the new raster contains non-integer values. Go to **ArcToolbox** > **Spatial Analyst Tools** > **Reclass** > **Reclassify**. Set the parameters as follows and then save the new raster to *CY\_RC\_new*. Click OK, and then the new layer *CY\_RC\_new* is added to **Table of Contents**.

| CY                                                        |                                                        | I 🖻            |
|-----------------------------------------------------------|--------------------------------------------------------|----------------|
| Reclass field                                             |                                                        |                |
| VALUE                                                     |                                                        | ~              |
| Reclassification                                          |                                                        |                |
| Old values                                                | New values                                             |                |
| -1                                                        | -1                                                     | Classify       |
| 0                                                         | 0                                                      | Linimum        |
| 1                                                         | 1                                                      | Unique         |
| NoData                                                    | NoData                                                 |                |
|                                                           | ~                                                      | Delete Entries |
| Load Save                                                 | Reverse New Values                                     | Precision      |
| Load Save<br>Dutput raster                                | Reverse New Values                                     | Precision      |
| Load Save<br>Output raster<br>H:\Class\GIS_Educational\Tu | Reverse New Values<br>torialPackages\Site20\Datasets\D | Precision      |

 Convert the smoothed and reclassified raster layer *CY\_RC\_SM* to a polygon shapefile. Go to ArcTookbox > Conversion Tools > From Raster > Raster to Polygon. A new layer *CY\_shp* showing zones of nitrate prescription is added to the Table of Contents.

| Input raster           |                                                               |          |   |
|------------------------|---------------------------------------------------------------|----------|---|
| CY_RC_SM               |                                                               | •        | 8 |
| Field (optional)       |                                                               |          | - |
| VALUE                  |                                                               |          | ~ |
| Output polygon feature | 5                                                             |          |   |
| H:\Class\GIS_Educatio  | nal\TutorialPackages\Site20\Datasets\Dataset3\ <i>CY_sh</i> t | <b>,</b> |   |
| Simplify polygons (op  | vtional)                                                      |          |   |

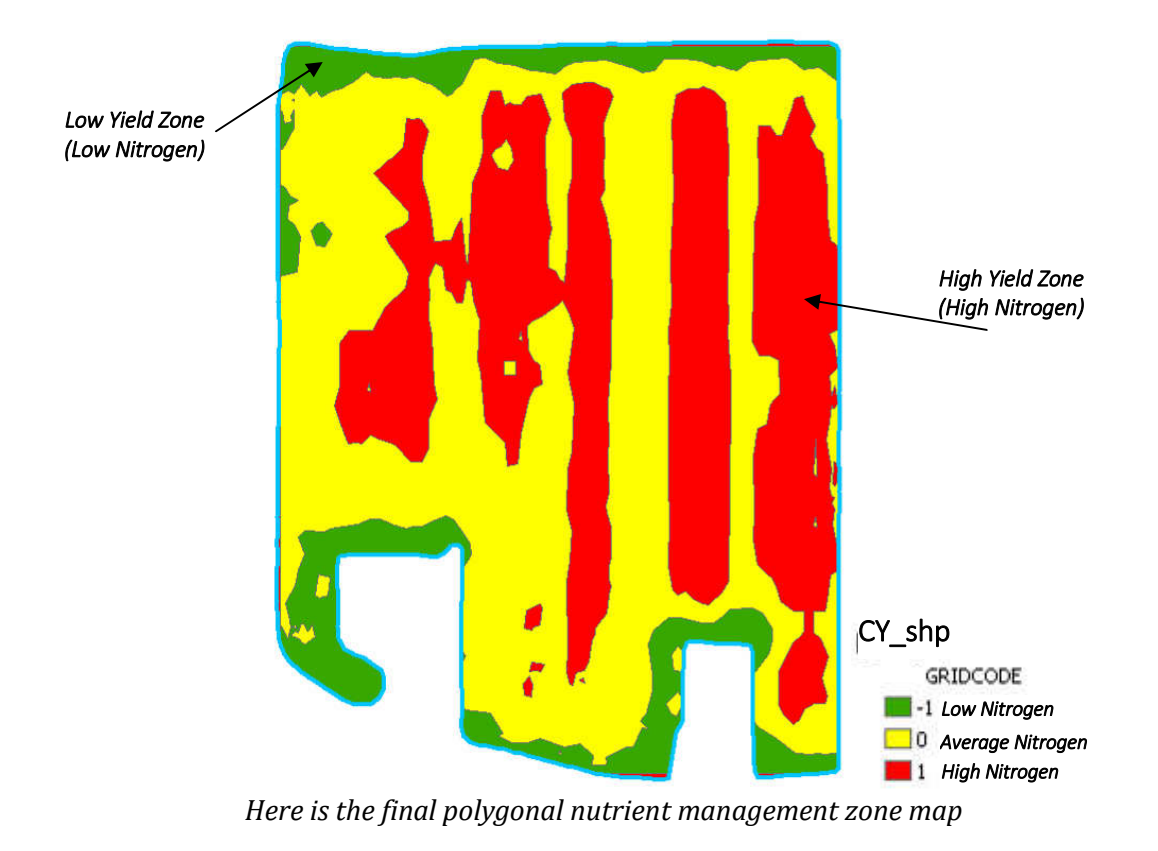

5. Save the project.